# Patching Windows On A Dedicated Server

- Introduction
- Using GUI
- Using CUI
  - Method 1: Using Native Commands
  - Method 2:Using VB Script
- · Verification Steps For SMB Attack Vulnerability After The Update
  - Verify on Windows 2008 R2
  - Verify on Windows 2012 R2
- References

### Introduction

This document list down the steps you need to take to update/patch your windows OS.

Here we will demonstrate how to update windows using GUI and CUI. Although both the methods are doing the same thing, we recommend that you should use GUI as there are very little chances of error and it is easy to troubleshoot in case of issues.

## Using GUI

Below are the steps you need to take in order to update/patch your windows using graphical user interface.

Step 1: Open the windows update control panel. To open the same go to Start>Type"windows update">Enter or Start>Run>Type"wuapp.exe" in the run window and press enter.

|               | Run ×                                                                                                 |  |  |  |
|---------------|----------------------------------------------------------------------------------------------------|--|--|--|
|               | Type the name of a program, folder, document, or Internet resource, and Windows will open it for you. |  |  |  |
| <u>O</u> pen: | wuapp.exe 🔶 🗸                                                                                         |  |  |  |
|               | This task will be created with administrative privileges.                                             |  |  |  |
|               |                                                                                                    |  |  |  |
|               | OK Cancel <u>B</u> rowse                                                                              |  |  |  |

Step 2:

A. Click on "Check online for updates from Windows Update". or

B. "Check for updates" whichever is available from A and B.

C. If the automatic updating is not enabled in windows update setting then it will give an error, if it is the case then click on "Turn on automatic updates".

Α.

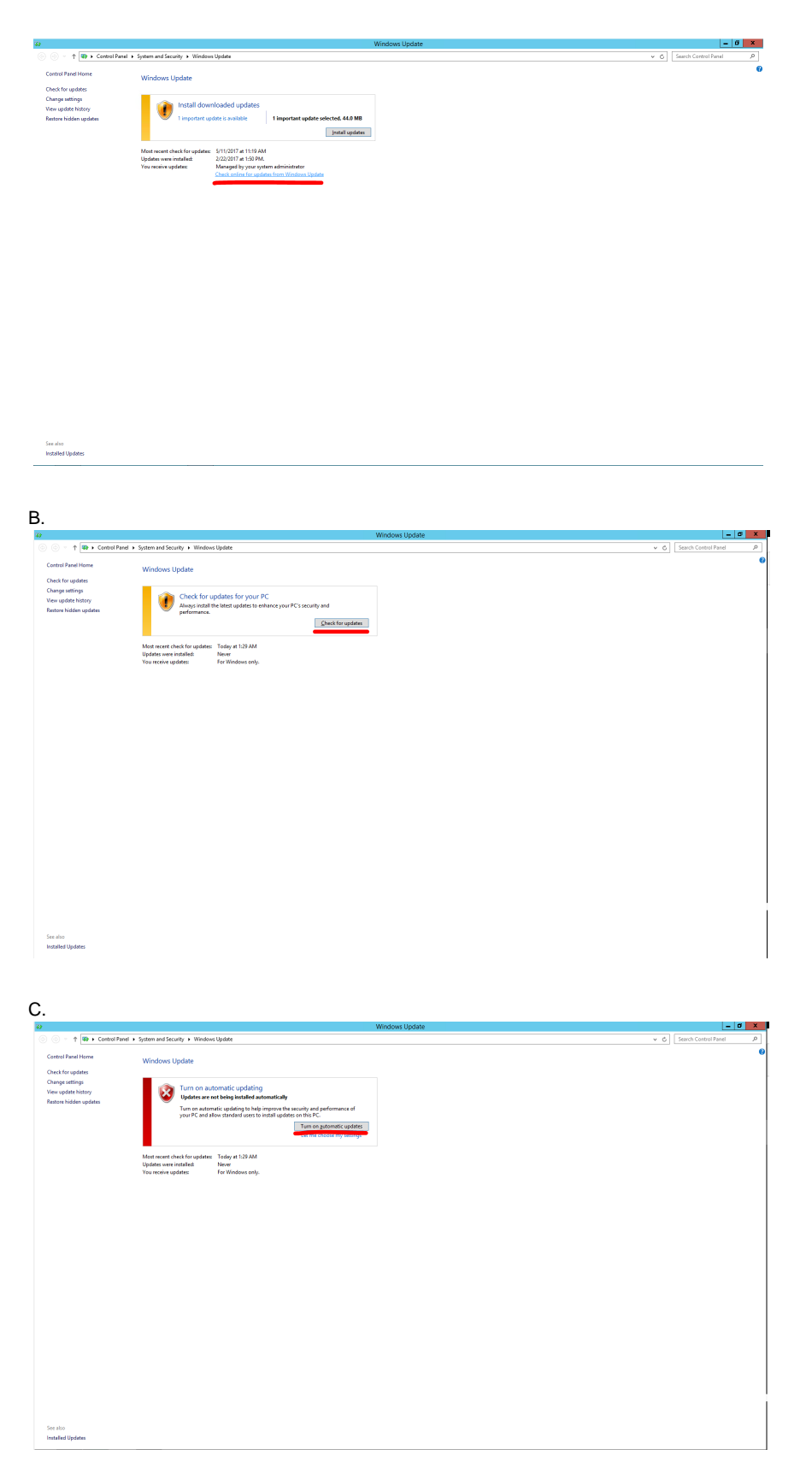

Step 3: Select all important updates and click on "Install Updates"

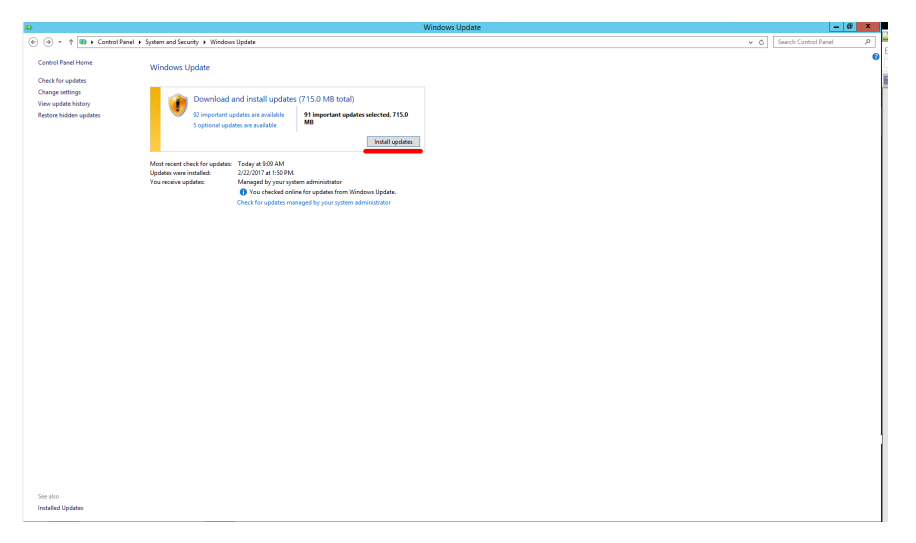

Step 4: As soon as the installation is finished, click on "Restart now" to reboot the server.

|                        | windows opuate                                                                                                    |     |                      |
|------------------------|----------------------------------------------------------------------------------------------------|-----|----------------------|
| 🐑 🛞 🕤 🛧 📢 🕨 Control Pa | anel > System and Security > Windows Update                                                                                                    | v ¢ | Search Control Panel |
|                        |                                                                                                    |     |                      |
| Control Panel Home     | Windows Update                                                                                                    |     |                      |
| Check for updates      |                                                                                                    |     |                      |
| Change settings        |                                                                                                    |     |                      |
| View update history    | Resart your PC to misin instaining updates                                                                                                    |     |                      |
| Restore hidden updates | Bestart now                                                                                                    |     |                      |
|                        |                                                                                                    |     |                      |
|                        | Most recent check for updates: Today at 10/35 AM<br>Undates uma institution. Today at 00/3 AM                                                                                                    |     |                      |
|                        | Opparate motion instantion to oppare of the second second se |     |                      |
|                        | You checked online for updates from Windows Update.                                                                                                    |     |                      |
|                        | Check for updates managed by your system administrator                                                                                                    |     |                      |
|                        |                                                                                                    |     |                      |
|                        |                                                                                                    |     |                      |
|                        |                                                                                                    |     |                      |
|                        |                                                                                                    |     |                      |
|                        |                                                                                                    |     |                      |
|                        |                                                                                                    |     |                      |
|                        |                                                                                                    |     |                      |
|                        |                                                                                                    |     |                      |
|                        |                                                                                                    |     |                      |
|                        |                                                                                                    |     |                      |
|                        |                                                                                                    |     |                      |
|                        |                                                                                                    |     |                      |
|                        |                                                                                                    |     |                      |
|                        |                                                                                                    |     |                      |
|                        |                                                                                                    |     |                      |
|                        |                                                                                                    |     |                      |
|                        |                                                                                                    |     |                      |
|                        |                                                                                                    |     |                      |
|                        |                                                                                                    |     |                      |
|                        |                                                                                                    |     |                      |
|                        |                                                                                                    |     |                      |
|                        |                                                                                                    |     |                      |
|                        |                                                                                                    |     |                      |
| See also               |                                                                                                    |     |                      |
| Installed Updates      |                                                                                                    |     |                      |
|                        |                                                                                                    |     |                      |

### Using CUI

Below are the steps you need to take in order to update/patch your windows using Command line interface.

#### **Method 1: Using Native Commands**

Step 1: Start a command prompt window as administrator. To do the same, go to Start>Type"Command Prompt">Right Click on Command Prompt>

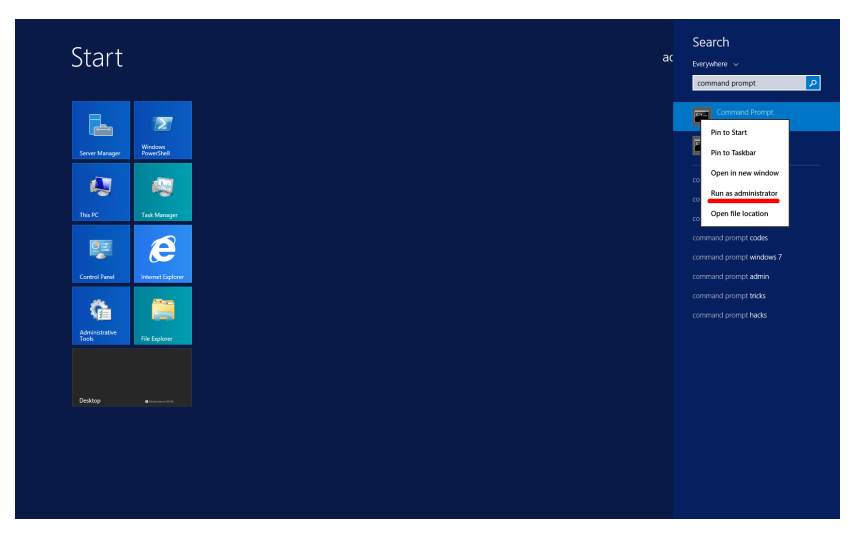

Step 2: To check and update the windows type the below command and press enter.

Command:

- 1. reg add "HKEY\_LOCAL\_MACHINE\SOFTWARE\Microsoft\Windows\CurrentVersion\WindowsUpdate\Auto Update" /v AUOptions /t REG\_DWORD /d 1 /f
- 2. wuauclt.exe /detectnow /updatenow

Note: This will not work if you have set "Never check for updates" in Windows Update settings. In this case go for GUI option given above.

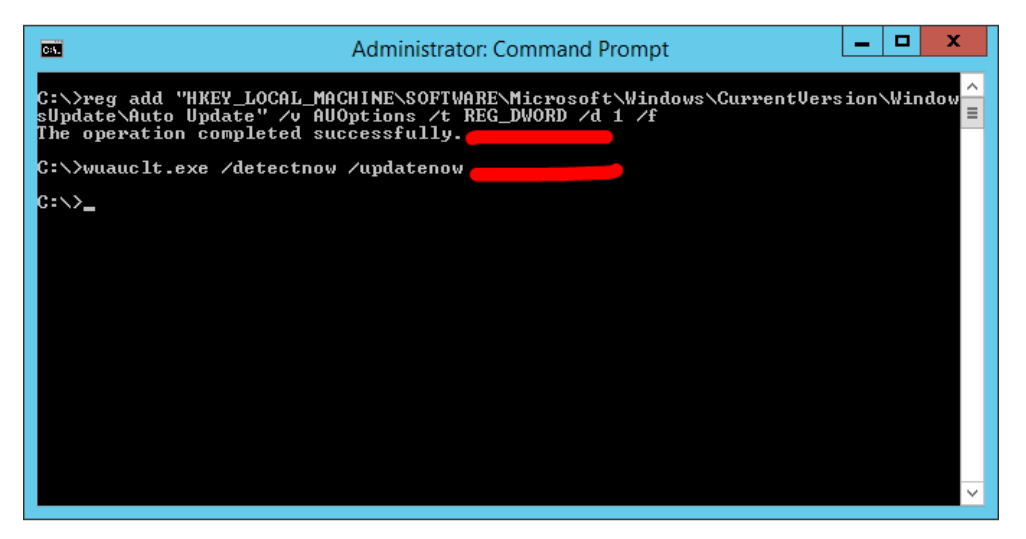

Step 3: After running the same when you open the windows update control panel, you will be able to see the status of the installation.

Note: You will be able to see the status after at least 5-10 minutes of running the command as it will detect the updates first then it will start preparing to install the updates. If the status is not being shown then it is better to go for GUI option. Although you can check the status in the following log if you want to troubleshoot: C:\Windows\WindowsUpdate.log

|                                                           | Window                                                                                                    | Update                   | - 0 |
|-----------------------------------------------------------|----------------------------------------------------------------------------------------------------|--------------------------|-----|
| 🕘 🕤 🕆 🚯 🕨 Control Panel                                   | System and Security  Windows Update                                                                                       | v & Search Control Panel | el  |
| trol Panel Home                                           | Windows Update                                                                                                    |                          |     |
| ange settings<br>w update hintery<br>itore hidden updates | Preparing to install                                                                                                    |                          |     |
|                                                           | Step installation                                                                                                    |                          |     |
|                                                           | Most recent check for updates: Today at 158 AM<br>Updates were installed: Never<br>You receive updates: For Windows only. |                          |     |
|                                                           |                                                                                                    |                          |     |
|                                                           |                                                                                                    |                          |     |
|                                                           |                                                                                                    |                          |     |
|                                                           |                                                                                                    |                          |     |
|                                                           |                                                                                                    |                          |     |
|                                                           |                                                                                                    |                          |     |
|                                                           |                                                                                                    |                          |     |
|                                                           |                                                                                                    |                          |     |
| lso.                                                      |                                                                                                    |                          |     |

Step 4: Once the installation is finished, reboot the server by clicking on "Restart now"

|                        | windows update                                                                              |                          |
|------------------------|---------------------------------------------------------------------------------------------|--------------------------|
| 🕘 🕤 🛧 🙀 🕨 Control Par  | nel > System and Security > Windows Update                                                  | v 🖒 Search Control Panel |
| Control Broad Harry    |                                                                                             |                          |
| Control Panel Home     | Windows Update                                                                              |                          |
| Check for updates      |                                                                                             |                          |
| Change settings        | Restant your BC to finish installing undater                                                |                          |
| View update history    | Texan your te to minin maximing aparets                                                     |                          |
| Restore hidden updates | Bestart now                                                                                 |                          |
|                        | -                                                                                           |                          |
|                        | Most recert check for updates: Today at 10:05 AM<br>Undet wave installed: Today at 10:13 AM |                          |
|                        | You receive updates: Managed by your system administrator                                   |                          |
|                        | O You checked online for updates from Windows Update.                                       |                          |
|                        | Check for updates managed by your system administrator                                      |                          |
|                        |                                                                                             |                          |
|                        |                                                                                             |                          |
|                        |                                                                                             |                          |
|                        |                                                                                             |                          |
|                        |                                                                                             |                          |
|                        |                                                                                             |                          |
|                        |                                                                                             |                          |
|                        |                                                                                             |                          |
|                        |                                                                                             |                          |
|                        |                                                                                             |                          |
|                        |                                                                                             |                          |
|                        |                                                                                             |                          |
|                        |                                                                                             |                          |
|                        |                                                                                             |                          |
|                        |                                                                                             |                          |
|                        |                                                                                             |                          |
|                        |                                                                                             |                          |
|                        |                                                                                             |                          |
|                        |                                                                                             |                          |
|                        |                                                                                             |                          |
|                        |                                                                                             |                          |
|                        |                                                                                             |                          |
|                        |                                                                                             |                          |
| See also               |                                                                                             |                          |
| Installed Updates      |                                                                                             |                          |
|                        |                                                                                             |                          |

#### Method 2:Using VB Script

To update windows using a VB script provided by Microsoft in the below link you have to follow the instructions provided in the link itself.

Note: We have tested the same on our test server and the script works seamlessly. You might have to enable automatic updating using below command before running the script

reg add "HKEY\_LOCAL\_MACHINE\SOFTWARE\Microsoft\Windows\CurrentVersion\WindowsUpdate\Auto Update" /v AUOptions /t REG\_DWORD /d 1 /f

https://msdn.microsoft.com/en-us/library/aa387102(v=vs.85).aspx

### Verification Steps For SMB Attack Vulnerability After The Update

#### Verify on Windows 2008 R2

There are two patches released by Microsoft for Windows 2008 R2 as per the following doc.

https://technet.microsoft.com/en-us/library/security/ms17-010.aspx

- 1. KB4012215
- 2. KB4012212

Open Powershell window as Administrator and run below command:

if(get-hotfix | select-string "kb4012215"){Write-host "kb4012215 Installed successfully"}else{Write-warning "kb4012215 missing"} if(get-hotfix | select-string "kb4012212"){Write-host "kb4012212 Installed successfully"}else{Write-warning "kb4012212 missing"}

The output will tell you if the server is patched properly or the update is missing.

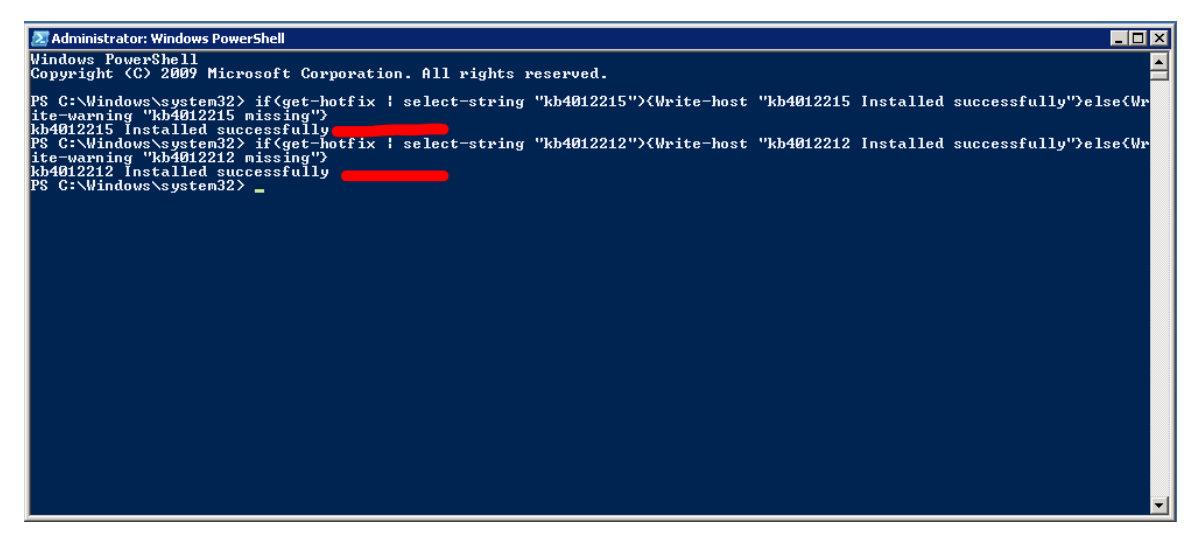

#### Verify on Windows 2012 R2

There are two patches released by Microsoft for Windows 2012 R2 as per the following doc.

https://technet.microsoft.com/en-us/library/security/ms17-010.aspx

- 1. KB4012213
- 2. KB4012216

Open Powershell window as Administrator and run below command:

if(get-hotfix | select-string "kb4012213"){Write-host "kb4012213 Installed successfully"}else{Write-warning "kb4012213 missing"} if(get-hotfix | select-string "kb4012216"){Write-host "kb4012216 Installed successfully"}else{Write-warning "kb4012216 missing"}

The output will tell you if the server is patched properly or the update is missing.

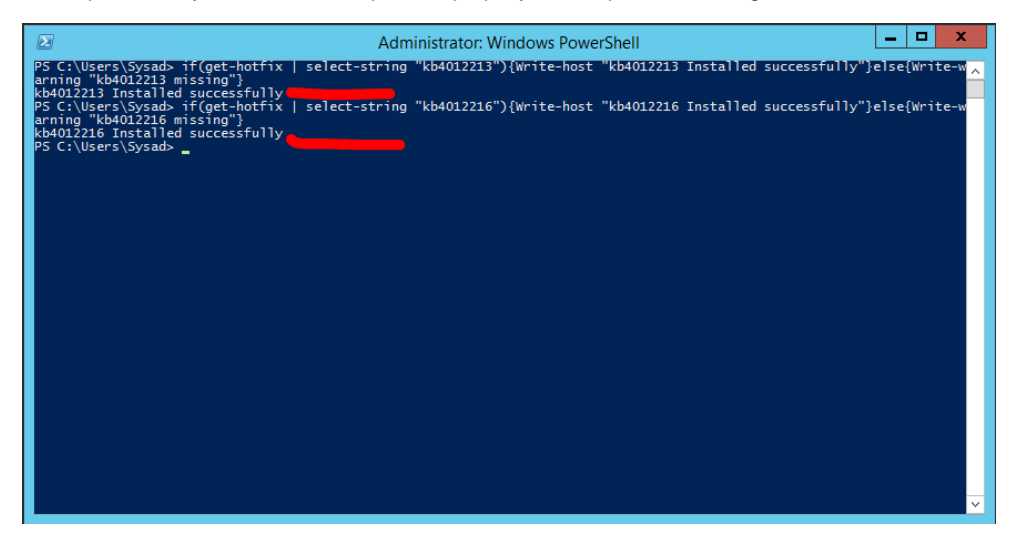

### References

https://technet.microsoft.com/en-us/library/security/ms17-010.aspx

https://msdn.microsoft.com/en-us/library/aa387102(v=vs.85).aspx